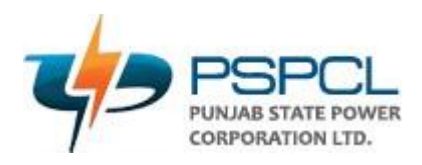

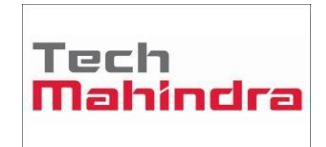

# User Manual for Employee Grievances

1. User will login to the IBPS (NEWGEN) system by entering User Name and Password on the below mentioned URL.

## http://10.61.5.141:8080/omniapp

| ← → C ▲ Not secure   10.61.5.141:8080/omniapp/pages/login/loginapp.app                                                                                                    | 🖻 🎓 🔲 😩 🗄                                                      |
|----------------------------------------------------------------------------------------------------|----------------------------------------------------------------|
|                                                                                                    | Login<br>Password<br>pspcl<br>Cogin<br>Cogin<br>Cogin<br>Cogin |
| This site is best viewed with IE 11, Microsoft Edge 44, Chrome 78 to 80, Chromium 82, Firefox 67 to 72, Safari 12.x and Screen resolution 1366 X 768<br>Copyright © 2014-2020 Newgen Software Technologies Limited. All rights reserved. | NEWGEN                                                         |

2. User can see the dashboard once they have logged in and navigate the dashboard screen.

### Queue List

 $\circ$  In a queue list the user can see only that queue for which they have a right

### • Search Queue

- User will select the process as Employee\_Grievances.
- User can search the work item

### • My Queue

• User can see the WI which are assigned to them

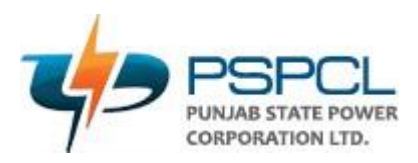

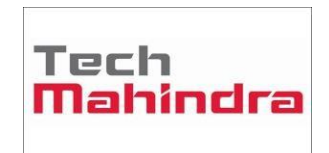

| ← → C ▲ Not secure   10.61.5.141:8080/o       | mniapp/pages      | /main/main.app        |                            |           |                    |                      | Ê                     | ☆ 🔲 🧯      |               |
|-----------------------------------------------|-------------------|-----------------------|----------------------------|-----------|--------------------|----------------------|-----------------------|------------|---------------|
| Pbps                                          |                   |                       |                            |           | Business Admir     | n Process Designer   | User Desktop          | krishankar | nt            |
| Registration No 🗸 Select Process 🗸 🔍 Search W | orkitem           | Advanced Search       |                            |           |                    |                      |                       |            |               |
| Queue Management 🖓 🔀                          | Employee_G        | rievances_Admin 🖯 🗹   | L                          |           |                    |                      | S                     | ave 🗸 🚦 🔇  | $\rightarrow$ |
| Q. Search Queue                               | □ ↑ 🖯 !           | Registration No 🔺     | Workstep Name              | Locked By | Checklist Complete | Entry Date Time      | Turn Around Date Time | Valid Till | Lock          |
| My Queue                                      | $\Box \downarrow$ | Employee_Grievance-1  | Admin                      |           | N                  | 25/May/2021 15:18:42 |                       |            |               |
| Employee_Grievances_Admin                     | $\Box \downarrow$ | Employee_Grievance-2  | Admin                      |           | N                  | 03/Jun/2021 23:18:55 |                       |            |               |
| Employee_Grievances_Concerned Employee        | $\Box \downarrow$ | Employee_Grievance-6  | Admin(Dy. Secy. Grievance) |           | N                  | 25/Jun/2021 18:29:11 |                       |            |               |
| Employee_Grievances_Employee - Pensioner      | $\Box \downarrow$ | Employee_Grievance-7  | Admin(Dy. Secy. Grievance) |           | N                  | 08/Jun/2021 00:25:37 |                       |            |               |
| Employee_Grievances_Employee - Pensioner A    | $\Box \downarrow$ | Employee_Grievance-9  | Admin(Dy. Secy. Grievance) |           | N                  | 24/Jun/2021 00:29:11 |                       |            |               |
| Employee_Grievances_SwimLane_1                | $\Box \downarrow$ | Employee_Grievance-10 | Admin(Dy. Secy. Grievance) |           | N                  | 24/Jun/2021 00:30:15 |                       |            |               |
|                                               | $\Box \downarrow$ | Employee_Grievance-11 | Admin(Dy. Secy. Grievance) |           | N                  | 08/Jun/2021 13:04:29 |                       |            |               |
|                                               | $\Box \checkmark$ | Employee_Grievance-13 | Admin(Dy. Secy. Grievance) |           | N                  | 24/Jun/2021 11:02:14 |                       |            |               |
|                                               | $\Box \downarrow$ | Employee_Grievance-14 | Admin(Dy. Secy. Grievance) |           | N                  | 14/Jun/2021 14:58:30 |                       |            |               |
|                                               | $\Box \checkmark$ | Employee_Grievance-16 | Admin(Dy. Secy. Grievance) |           | N                  | 24/Jun/2021 11:02:46 |                       |            |               |
|                                               | $\Box \downarrow$ | Employee_Grievance-17 | Admin(Dy. Secy. Grievance) |           | N                  | 25/Jun/2021 18:25:05 |                       |            |               |
| 0 M                                           | $\Box \downarrow$ | Employee_Grievance-18 | Admin(Dy. Secy. Grievance) |           | N                  | 23/Jun/2021 23:43:09 |                       |            |               |
|                                               | $\Box \downarrow$ | Employee_Grievance-19 | Admin(Dy. Secy. Grievance) |           | N                  | 02/Jul/2021 13:35:41 |                       |            |               |
| No Pinned Search Item!                        | $\Box \downarrow$ | Employee_Grievance-20 | Admin(Dy. Secy. Grievance) |           | N                  | 30/Jun/2021 15:10:52 |                       |            |               |
|                                               | $\Box \downarrow$ | Employee_Grievance-21 | Admin(Dy. Secy. Grievance) |           | N                  | 15/Jun/2021 23:02:07 |                       |            |               |
|                                               | $\Box \downarrow$ | Employee_Grievance-22 | Admin(Dy. Secy. Grievance) |           | N                  | 15/Jun/2021 22:58:28 |                       |            |               |
|                                               | $\Box \downarrow$ | Employee_Grievance-23 | Admin(Dy. Secy. Grievance) |           | N                  | 15/Jun/2021 23:09:28 |                       |            |               |
|                                               | $\Box \downarrow$ | Employee_Grievance-25 | Admin(Dy. Secy. Grievance) |           | N                  | 09/Aug/2021 04:08:13 |                       |            |               |
|                                               | $\Box \downarrow$ | Employee_Grievance-26 | Admin(Dy. Secy. Grievance) |           | N                  | 15/Jun/2021 23:31:34 |                       |            |               |
|                                               | $\Box \downarrow$ | Employee_Grievance-28 | Admin(Dy. Secy. Grievance) |           | N                  | 15/Jun/2021 23:39:20 |                       |            |               |
|                                               |                   |                       |                            |           |                    |                      |                       |            |               |

3. In the next step, on the left side in the Queue list User will click on the **Process Name – Employee - Pensioner** and then will click on **New button** on the right side of the screen.

| ← → C ▲ Not secure   10.61.5.141:8080/c       | omniapp/pages     | s/main/main.app          |                      |           |                    |                 |              | Ê                  | ☆          | I 🛓       |
|-----------------------------------------------|-------------------|--------------------------|----------------------|-----------|--------------------|-----------------|--------------|--------------------|------------|-----------|
| ps                                            |                   |                          |                      |           | Business A         | dmin Proc       | ess Designer | User Desktop       | krisl      | hankant   |
| Registration No 🗸 Select Process 🗸 🔍 Search W | /orkitem          | O Advanced Search        |                      |           |                    |                 |              |                    |            |           |
| Queue Management 🖓 🖸                          | Employee_G        | rievances_Employee - Pen | sioner 🖓 🖾 🗉         |           |                    |                 |              | + New              | Save 🗸     | : <>      |
| Q Search Queue                                | □ ↑ 🖯 !           | Registration No 🔺        | Workstep Name        | Locked By | Checklist Complete | Entry Date Time | Tu           | n Around Date Time | Valid Till | Locked Ti |
| My Queue                                      |                   | Employee_Grievance-128   | Employee - Pensioner |           | Ν                  | 19/Jul/2021 18: | 23:03        |                    |            |           |
| Employee_Grievances_Admin                     | $\Box \downarrow$ | Employee_Grievance-134   | Employee - Pensioner |           | Ν                  | 20/Jul/2021 16: | 08:23        |                    |            |           |
| Employee_Grievances_Concerned Employee        | $\Box \downarrow$ | Employee_Grievance-137   | Employee - Pensioner |           | Ν                  | 21/Jul/2021 13: | 45:24        |                    |            |           |
| Employee_Grievances_Employee - Pensioner      | $\Box \downarrow$ | Employee_Grievance-139   | Employee - Pensioner |           | Ν                  | 21/Jul/2021 14: | 02:45        |                    |            |           |
| Employee_Grievances_Employee - Pensioner A    | $\Box \downarrow$ | Employee_Grievance-140   | Employee - Pensioner |           | Ν                  | 21/Jul/2021 14: | 03:40        |                    |            |           |
| Employee_Grievances_SwimLane_1                | $\Box \downarrow$ | Employee_Grievance-145   | Employee - Pensioner |           | Ν                  | 05/Aug/2021 19  | 9:16:35      |                    |            |           |
|                                               | $\Box \downarrow$ | Employee_Grievance-146   | Employee - Pensioner |           | Ν                  | 05/Aug/2021 19  | 9:22:40      |                    |            |           |
|                                               |                   | Employee_Grievance-147   | Employee - Pensioner |           | Ν                  | 05/Aug/2021 19  | 9:25:21      |                    |            |           |
|                                               |                   | Employee_Grievance-148   | Employee - Pensioner |           | Ν                  | 05/Aug/2021 19  | 9:25:45      |                    |            |           |
|                                               |                   | Employee_Grievance-153   | Employee - Pensioner |           | Ν                  | 06/Aug/2021 15  | 5:56:53      |                    |            |           |
|                                               |                   | Employee_Grievance-159   | Employee - Pensioner |           | Ν                  | 09/Aug/2021 01  | 1:57:06      |                    |            |           |
| Q Z                                           |                   | Employee_Grievance-160   | Employee - Pensioner |           | Ν                  | 09/Aug/2021 02  | 2:06:26      |                    |            |           |
|                                               |                   | Employee_Grievance-163   | Employee - Pensioner |           | Ν                  | 09/Aug/2021 02  | 2:36:16      |                    |            |           |
| No Pinned Search Item!                        |                   | Employee_Grievance-167   | Employee - Pensioner |           | Ν                  | 13/Aug/2021 0   | 7:32:58      |                    |            |           |
|                                               |                   | Employee_Grievance-169   | Employee - Pensioner |           | Ν                  | 19/Aug/2021 00  | 0:43:02      |                    |            |           |
|                                               |                   | Employee_Grievance-170   | Employee - Pensioner |           | Ν                  | 19/Aug/2021 00  | ):48:31      |                    |            |           |
|                                               |                   | Employee_Grievance-171   | Employee - Pensioner |           | Ν                  | 19/Aug/2021 00  | 0:57:11      |                    |            |           |
|                                               |                   | Employee_Grievance-172   | Employee - Pensioner |           | Ν                  | 19/Aug/2021 01  | 1:00:44      |                    |            |           |
|                                               |                   | Employee_Grievance-173   | Employee - Pensioner |           | Ν                  | 19/Aug/2021 01  | 1:09:48      |                    |            |           |

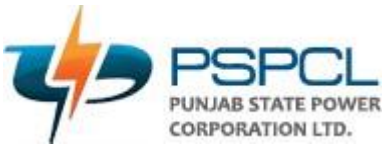

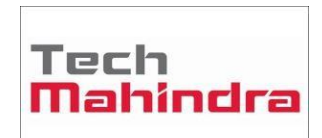

4. New window will appear on the screen. On the left user can see the form in enabled mode, if user wants to add the document by selecting the relevant option present at right.

| oyee - Pensioner : Employee_Grievance-229                                                                                                    |                              |                                   | Save 🗸 Introduce | × Clos |
|----------------------------------------------------------------------------------------------------|------------------------------|-----------------------------------|------------------|--------|
| CONTRACTOR OF THE CONTRACTOR OF THE CONTRACTOR O | GRIEVANCE                    | No documents have been added yet. |                  |        |
| Complaint Lodge                                                                                                    | ^                            |                                   |                  |        |
| Online / Scanned                                                                                                    | Complaint Category<br>Select |                                   |                  |        |
| Complaint Sub Category                                                                                                    | Description                  |                                   |                  |        |
| Date                                                                                                    |                              | 묘 <sup>+</sup> Add from PC        |                  |        |
| 29/05/2022                                                                                                    |                              | Add from OmniDo                   | cs               |        |
| Submit                                                                                                    |                              | Scan Documents                    |                  |        |

5. After selecting the relevant document for attachment user needs to provide the **Doc Type** and then click on **Upload button**.

| A N           | ot secure   10.61.5.141:8080/webdesktop/comp                                                              | onents/workitem/view/workspace.app                                                                                                    |                                  |           |             |                |                 |
|---------------|----------------------------------------------------------------------------------------------------|----------------------------------------------------------------------------------------------------|----------------------------------|-----------|-------------|----------------|-----------------|
| Emplo         | oyee - Pensioner : Employee_Grievance-229                                                                 |                                                                                                    |                                  | Save Save | ✓ Introduce | $\times$ Close | :               |
| 值 Todo 包 Info | Complaint Lodge<br>Online / Scanned<br>Select-<br>Complaint Sub Category<br>Select-<br>Date<br>29/05/2022 | Import Document - Google Chrome A Not secure   10.61.5.141:8080/webdesktop/components/workitem/document/importdoc.app?W Document : Import Document Import Document (Max size : 10M8) Browze from Computer or Drag and drop documents below 1. CODER.png Document Types * Document Comments : Employee Grievances Sample Data Close Upload | om PC<br>om OmniDocs<br>ocuments |           |             |                | Document List 🛍 |

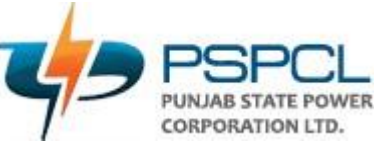

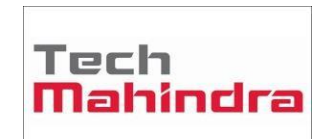

6. User will fill the required data such as if the application is Online / Scanned, Complaint Category, Complaint Sub Category and description. After filling the data user has to click on Introduce button present at the top right of the screen to initiate the WI.

| ployee - Pensioner : Employee_Grievance-229                                                                                              |                                                                                  |                                                         | Save VIntroduce X Close |
|----------------------------------------------------------------------------------------------------|----------------------------------------------------------------------------------|---------------------------------------------------------|-------------------------|
|                                                                                                    | GRIEVANCE                                                                        | Document (by krishankant, 29/May/2022 11:34:17) D 🕁 📴 🕻 | Ø                       |
| Complaint Lodge<br>Online / Scanned<br>Online<br>Complaint Sub Category<br>Harassment by senior officers<br>Date<br>29/05/2022<br>Submit | Complaint Category<br>Employees related complaints ✓<br>Description<br>Test Data | Employee Greivances                                     | Sample Attachment       |

7. Now User will click on Admin (Process name – workitem number) in the queue list and will select the WI.

| ← → C ▲ Not secure   10.61.5.141:8080/o       | mniapp/pages      | /main/main.app         |                            |           |                    |                      | Ŀ.                    | ☆ 🛛 😩 :        |
|-----------------------------------------------|-------------------|------------------------|----------------------------|-----------|--------------------|----------------------|-----------------------|----------------|
| Dps                                           |                   |                        |                            |           | Business Admin     | Process Designer     | User Desktop          | krishankant 🔻  |
| Registration No 🗸 Select Process 🗸 🔍 Search W | orkitem           | O Advanced Search      |                            |           |                    |                      |                       |                |
| Queue Management 🖓 🔀                          | Employee_G        | rievances_Admin 🖓 🗹 🗉  | ]                          |           |                    |                      | Sa                    | we 🗸 🚦 < 🗲     |
| Q. Search Queue                               | □ ↑ 🖯 !           | Registration No 🗸      | Workstep Name              | Locked By | Checklist Complete | Entry Date Time      | Turn Around Date Time | Valid Till Loc |
| My Queue                                      | $\Box \downarrow$ | Employee_Grievance-229 | Admin(Dy. Secy. Grievance) |           | N                  | 29/May/2022 11:36:21 |                       |                |
| Employee_Grievances_Admin                     | $\Box \downarrow$ | Employee_Grievance-228 | Admin(Dy. Secy. Grievance) |           | N                  | 26/May/2022 15:50:37 |                       |                |
| Employee_Grievances_Concerned Employee        | $\Box \downarrow$ | Employee_Grievance-216 | Admin(Dy. Secy. Grievance) |           | Ν                  | 24/May/2022 17:59:22 |                       |                |
| Employee_Grievances_Employee - Pensioner      | $\Box \downarrow$ | Employee_Grievance-215 | Admin(Dy. Secy. Grievance) |           | Ν                  | 24/May/2022 17:31:35 |                       |                |
| Employee_Grievances_Employee - Pensioner A    | $\Box \downarrow$ | Employee_Grievance-214 | Admin(Dy. Secy. Grievance) |           | Ν                  | 26/Mar/2022 18:36:32 |                       |                |
| Employee_Grievances_SwimLane_1                | $\Box \downarrow$ | Employee_Grievance-212 | Admin(Dy. Secy. Grievance) |           | Ν                  | 04/Mar/2022 14:08:56 |                       |                |
|                                               | $\Box \downarrow$ | Employee_Grievance-211 | Admin(Dy. Secy. Grievance) |           | Ν                  | 04/Mar/2022 14:25:21 |                       |                |
|                                               | $\Box \downarrow$ | Employee_Grievance-210 | Admin(Dy. Secy. Grievance) |           | Ν                  | 22/May/2022 15:23:18 |                       |                |
|                                               | $\Box \downarrow$ | Employee_Grievance-205 | Admin(Dy. Secy. Grievance) |           | Ν                  | 10/Jan/2022 16:08:00 |                       |                |
|                                               | $\Box \downarrow$ | Employee_Grievance-203 | Admin(Dy. Secy. Grievance) |           | Ν                  | 27/Dec/2021 12:05:45 |                       |                |
|                                               | $\Box \downarrow$ | Employee_Grievance-202 | Admin(Dy. Secy. Grievance) |           | Ν                  | 20/Dec/2021 10:38:25 |                       |                |
| 0 L                                           | $\Box \downarrow$ | Employee_Grievance-198 | Admin(Dy. Secy. Grievance) |           | Ν                  | 15/Dec/2021 10:25:05 |                       |                |
| Line Discord County Issuel                    | $\Box \downarrow$ | Employee_Grievance-196 | Admin(Dy. Secy. Grievance) |           | Ν                  | 20/Dec/2021 10:40:11 |                       |                |
| No Printed Search item:                       | $\Box \downarrow$ | Employee_Grievance-194 | Admin(Dy. Secy. Grievance) |           | Ν                  | 14/Dec/2021 10:02:31 |                       |                |
|                                               | $\Box \downarrow$ | Employee_Grievance-193 | Admin(Dy. Secy. Grievance) |           | Ν                  | 14/Dec/2021 10:01:15 |                       |                |
|                                               | $\Box \downarrow$ | Employee_Grievance-164 | Admin(Dy. Secy. Grievance) |           | Ν                  | 13/Aug/2021 05:06:11 |                       |                |
|                                               | $\Box \downarrow$ | Employee_Grievance-162 | Admin(Dy. Secy. Grievance) |           | Ν                  | 09/Aug/2021 02:33:58 |                       |                |
|                                               | $\Box \downarrow$ | Employee_Grievance-142 | Admin(Dy. Secy. Grievance) |           | Ν                  | 09/Aug/2021 02:26:54 |                       |                |
|                                               | $\Box \downarrow$ | Employee_Grievance-138 | Admin(Dy. Secy. Grievance) |           | Ν                  | 09/Aug/2021 02:29:56 |                       |                |
|                                               | $\Box \downarrow$ | Employee_Grievance-136 | Admin(Dy. Secy. Grievance) |           | N                  | 09/Aug/2021 02:30:22 |                       |                |

8. New window will appear on the screen. On the right side user can see the added documents/attachments/upload. On the left user can see the form, and can choose the action as forward/approve. In case of forward the respective name/userid of the nodal officer can be

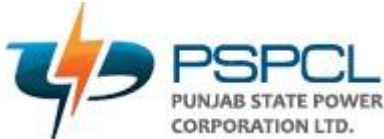

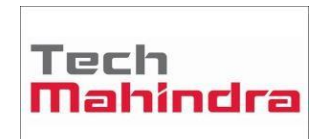

selected from the drop down menu. Admin can then put his/her remarks and click on Submit Button.

| Done × Clo |
|------------|
|            |
|            |
|            |
|            |
|            |
| hment      |
|            |
|            |
|            |
|            |
|            |
|            |
|            |

 User will click on Concerned Employee (Process name – workitem number) in the queue list and will select the WI.

| ← → C ▲ Not secure   10.61.5.141:8080/o        | mniapp/pages      | /main/main.app          |                    |           |                    |                        | ዸ ☆ 🛛                          | -         |
|------------------------------------------------|-------------------|-------------------------|--------------------|-----------|--------------------|------------------------|--------------------------------|-----------|
| Pbps                                           |                   |                         |                    |           | Business /         | Admin Process Designer | User Desktop krishar           | nkant     |
| Registration No 🗸 Select Process 🗸 🔍 Search Wi | orkitem           | Ø Advanced Search       |                    |           |                    |                        |                                |           |
| Queue Management 🖓 🖸                           | Employee_G        | rievances_Concerned Emp | loyee 🔿 🗹 🗉        |           |                    |                        | Save 🗸 🚦                       | <>        |
| Q. Search Queue                                | □ ↑ 🖯 !           | Registration No 🕶       | Workstep Name      | Locked By | Checklist Complete | Entry Date Time Tu     | rn Around Date Time Valid Till | Locked Ti |
| My Queue                                       | $\Box \downarrow$ | Employee_Grievance-229  | Concerned Employee |           | N                  | 29/May/2022 11:51:03   |                                |           |
| Employee_Grievances_Admin                      | $\Box \downarrow$ | Employee_Grievance-165  | Concerned Employee |           | N                  | 09/Aug/2021 22:33:42   |                                |           |
| Employee_Grievances_Concerned Employee         | $\Box \downarrow$ | Employee_Grievance-161  | Concerned Employee |           | N                  | 09/Aug/2021 02:13:26   |                                |           |
| Employee_Grievances_Employee - Pensioner       | $\Box \downarrow$ | Employee_Grievance-157  | Concerned Employee |           | N                  | 09/Aug/2021 02:14:28   |                                |           |
| Employee_Grievances_Employee - Pensioner A     | $\Box \downarrow$ | Employee_Grievance-156  | Concerned Employee |           | N                  | 08/Aug/2021 18:55:02   |                                |           |
| Employee_Grievances_SwimLane_1                 | $\Box \downarrow$ | Employee_Grievance-155  | Concerned Employee |           | N                  | 08/Aug/2021 18:52:59   |                                |           |
|                                                | $\Box \downarrow$ | Employee_Grievance-154  | Concerned Employee |           | N                  | 09/Aug/2021 02:15:38   |                                |           |
|                                                | $\Box \downarrow$ | Employee_Grievance-151  | Concerned Employee |           | N                  | 09/Aug/2021 02:16:08   |                                |           |
|                                                | $\Box \downarrow$ | Employee_Grievance-149  | Concerned Employee |           | N                  | 09/Aug/2021 02:26:42   |                                |           |
|                                                | $\Box \downarrow$ | Employee_Grievance-144  | Concerned Employee |           | N                  | 05/Aug/2021 19:34:59   |                                |           |
|                                                | $\Box \downarrow$ | Employee_Grievance-135  | Concerned Employee |           | N                  | 09/Aug/2021 02:32:58   |                                |           |
| 0 K                                            | $\Box \downarrow$ | Employee_Grievance-122  | Concerned Employee |           | N                  | 19/Jul/2021 15:16:19   |                                |           |
| Ne Discord County Jacob                        | $\Box \downarrow$ | Employee_Grievance-66   | Concerned Employee |           | N                  | 21/Jun/2021 16:15:39   |                                |           |
| No Pinned Search Item!                         | $\Box \downarrow$ | Employee_Grievance-61   | Concerned Employee |           | N                  | 19/Jun/2021 17:38:06   |                                |           |
|                                                | $\Box \downarrow$ | Employee_Grievance-51   | Concerned Employee |           | N                  | 18/Jun/2021 15:10:53   |                                |           |
|                                                | $\Box \downarrow$ | Employee_Grievance-50   | Concerned Employee |           | N                  | 18/Jun/2021 15:10:54   |                                |           |
|                                                | $\Box \checkmark$ | Employee_Grievance-41   | Concerned Employee |           | N                  | 16/Jun/2021 12:01:12   |                                |           |
|                                                | $\Box \downarrow$ | Employee_Grievance-36   | Concerned Employee |           | N                  | 16/Jun/2021 00:50:38   |                                |           |
|                                                | $\Box \checkmark$ | Employee_Grievance-35   | Concerned Employee |           | N                  | 16/Jun/2021 00:43:21   |                                |           |
|                                                | $\Box \downarrow$ | Employee_Grievance-34   | Concerned Employee |           | N                  | 16/Jun/2021 00:44:15   |                                |           |

10. New window will appear on the screen. On the right side user **(Nodal Officer)** can see the added documents/attachments/upload. On the left user can see the form, and can choose the action as Resolved/Pending. Nodal Officer can then put his/her remarks and click on Submit Button.

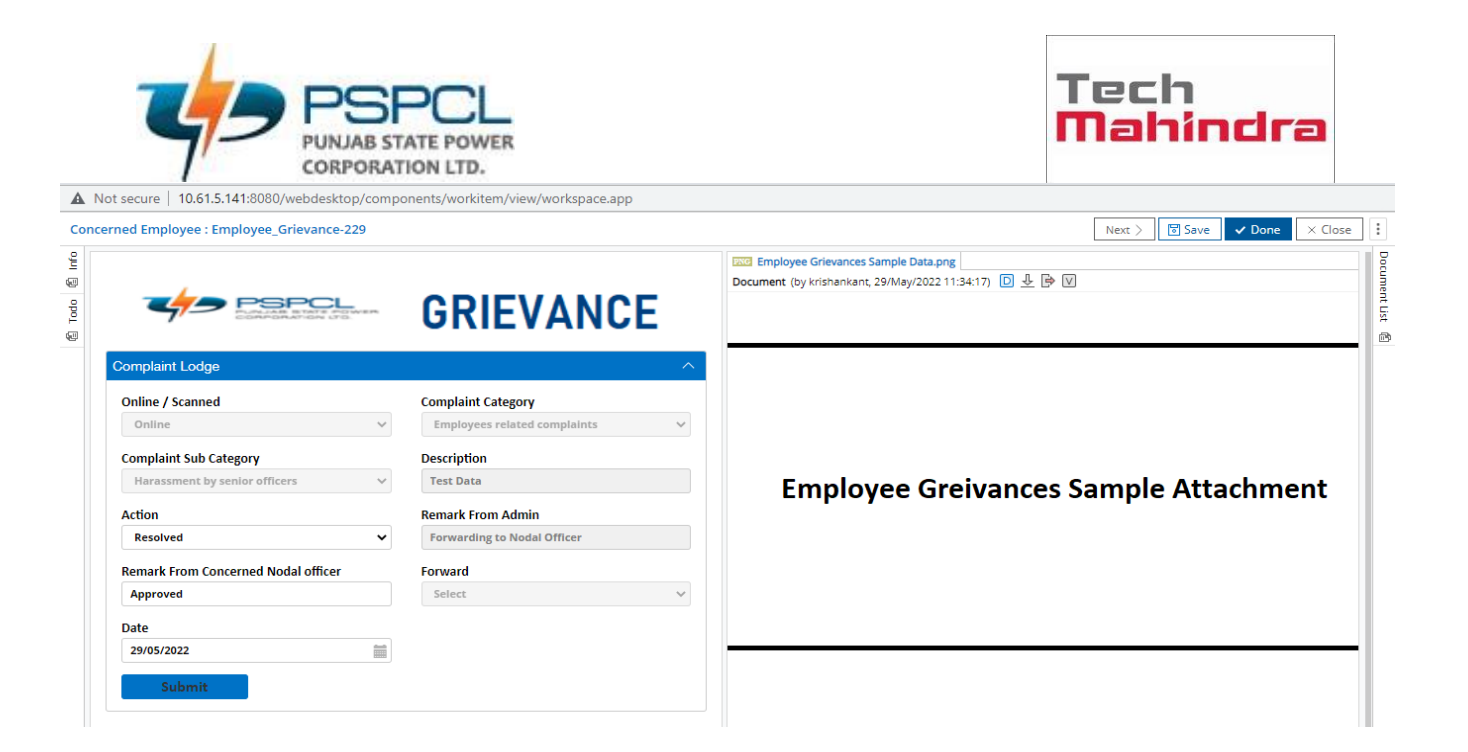

11. Now User will click on Admin (Process name – workitem number) in the queue list and will select the WI. After the approval from Nodal Officer the workitem can be access by Admin and admin can choose action as Approve, and put his/her remarks and then submit the workitem.

| A Not secure   10.61.5.141:8080/webdesktop/comp                                     | onents/workitem/view/workspace.app                   |                                                                                                    |                 |
|-------------------------------------------------------------------------------------|------------------------------------------------------|----------------------------------------------------------------------------------------------------|-----------------|
| Admin(Dy. Secy. Grievance) : Employee_Grievance-229                                 | )                                                    | Next > Save ✓ Done × Close                                                                                                    | :               |
|                                                                                     | GRIEVANCE                                            | Image: Employee Grievances Sample Data.png         Document (by krishankant, 29/May/2022 11:34:17)         Image: Document (by krishankant, 29/May/2022 11:34:17) | Document List 🕼 |
| Complaint Lodge                                                                     | ^                                                    |                                                                                                    |                 |
| Online / Scanned Online Online Complaint Sub Category Harassment by senior officers | Complaint Category<br>Employees related complaints 🗸 | Employee Greivances Sample Attachment                                                                                                    |                 |
| Approve V                                                                           | Application Approved                                 |                                                                                                    |                 |
| Forward<br>Select                                                                   |                                                      |                                                                                                    |                 |
| Date                                                                                |                                                      |                                                                                                    |                 |
| 29/05/2022                                                                          |                                                      |                                                                                                    | 1               |

12. Now User will click on **Pensioner A (Process name – workitem number)** in the queue list and will select the WI.

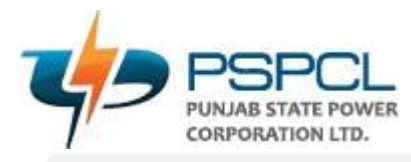

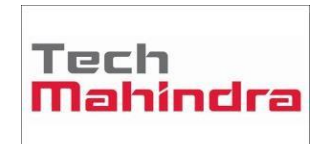

#### ← → C 🔺 Not secure | 10.61.5.141:8080/omniapp/pages/main/main.app

| ← → C ▲ Not secure   10.61.5.141:8080/d                    | omniapp/pages     | ;/main/main.app           |                        |           |                    |                      | Ê                     | ☆          | <b>1</b> :        |
|------------------------------------------------------------|-------------------|---------------------------|------------------------|-----------|--------------------|----------------------|-----------------------|------------|-------------------|
| Pbps                                                       |                   |                           |                        |           | Business Adm       | nin Process Designe  | r User Desktop        | krishan    | kant 🔻            |
| Registration No 🗸 Select Process 🗸 Q Search W              | /orkitem          | O Advanced Search         |                        |           |                    |                      |                       |            |                   |
| Queue Management $O$                                       | Employee_G        | rievances_Employee - Pens | sioner A 🖉 🗹 🗉         |           |                    |                      |                       | Save 🗸 🚦   | $\langle \rangle$ |
| ${\tt Q}_{\rm s}$ Search Queue ${\tt Q}_{\rm s}$ ${\tt S}$ | □ ↑ 🖯 !           | Registration No 🗸         | Workstep Name          | Locked By | Checklist Complete | Entry Date Time      | Turn Around Date Time | Valid Till | Locked            |
| My Queue                                                   | $\Box \downarrow$ | Employee_Grievance-229    | Employee - Pensioner A |           | N                  | 29/May/2022 12:00:25 |                       |            |                   |
| Employee_Grievances_Admin                                  | $\Box \downarrow$ | Employee_Grievance-150    | Employee - Pensioner A |           | Ν                  | 06/Aug/2021 13:25:43 |                       |            |                   |
| Employee_Grievances_Concerned Employee                     | $\Box \downarrow$ | Employee_Grievance-143    | Employee - Pensioner A |           | N                  | 27/Jul/2021 19:09:42 |                       |            |                   |
| Employee_Grievances_Employee - Pensioner                   | $\Box \downarrow$ | Employee_Grievance-58     | Employee - Pensioner A |           | N                  | 18/Jun/2021 20:38:45 |                       |            |                   |
| Employee_Grievances_Employee - Pensioner A                 | $\Box \downarrow$ | Employee_Grievance-24     | Employee - Pensioner A |           | N                  | 19/Aug/2021 02:15:17 |                       |            |                   |
| Employee_Grievances_SwimLane_1                             | $\Box \downarrow$ | Employee_Grievance-5      | Employee - Pensioner A |           | N                  | 24/Jun/2021 00:25:27 |                       |            |                   |
|                                                            | $\Box \downarrow$ | Employee_Grievance-3      | Employee - Pensioner A |           | N                  | 24/Jun/2021 00:22:04 |                       |            |                   |
|                                                            |                   |                           |                        |           |                    |                      |                       |            |                   |
|                                                            |                   |                           |                        |           |                    |                      |                       |            |                   |
|                                                            |                   |                           |                        |           |                    |                      |                       |            |                   |

13. Now User will click on Pensioner A (Process name - workitem number) in the queue list and will select the WI. Applicant can now see of application submitted by him/her. Applicant will be responsible for providing the feedback if he/she is satisfied / unsatisfied with the decision taken on his/her application. In case if the user is unsatisfied, another new request can be initiated.

| Not secure   10.61.5.141:8080/webdesktop/compo                                                                                                    | onents/workitem/view/workspace.app                                               |                                                                                          |
|----------------------------------------------------------------------------------------------------|----------------------------------------------------------------------------------|------------------------------------------------------------------------------------------|
| ployee - Pensioner A : Employee_Grievance-229                                                                                                    |                                                                                  | Next > Save ✓ Done × Close                                                               |
|                                                                                                    | GRIEVANCE                                                                        | Example Deta.png       Document (by krishankant, 29/May/2022 11:34:17)         D       U |
| Complaint Lodge                                                                                                    | ^                                                                                |                                                                                          |
| Online / Scanned<br>Online 	V<br>Complaint Sub Category<br>Harassment by senior officers 	V<br>Remark From Admin<br>Application Approved<br>Remark From Concerned Nodal officer | Complaint Category<br>Employees related complaints V<br>Description<br>Test Data | Employee Greivances Sample Attachment                                                    |
| Approved Date                                                                                                    | Decision                                                                         |                                                                                          |
| 29/05/2022                                                                                                    | Satisfied 🗸                                                                      |                                                                                          |
| Submit                                                                                                    |                                                                                  |                                                                                          |